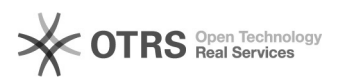

## Oxito | Configuration mail IMAP/SMTP sous Android (mail) 20.09.2024 16:40:14

## Imprimer Article de FAQ

| Catégorie:                                                                                                    | Mutualisé::Mails | Votes:                | 0                        |
|----------------------------------------------------------------------------------------------------|------------------|-----------------------|--------------------------|
| État:                                                                                                    | public (all)     | Résultat:             | 0.00 %                   |
| Langue:                                                                                                    | fr               | Dernière mise à jour: | Lun 11 Jan 10:52:38 2021 |
|                                                                                                    |                  |                       |                          |
| Mots-clés                                                                                                    |                  |                       |                          |
| atomia, [atomia], mail, email, imap, smtp, Android, oxito                                                                                                    |                  |                       |                          |
|                                                                                                    |                  |                       |                          |
| Symptôme (public)                                                                                                    |                  |                       |                          |
| Cette FAQ vous permettra d'ajouter vos boites mail avec l'application email<br>sur votre smartphone Android .                                                                                                    |                  |                       |                          |
| Temps estimé pour effectuer la configuration : 5min                                                                                                    |                  |                       |                          |
|                                                                                                    |                  |                       |                          |
| Problème (public)                                                                                                    |                  |                       |                          |
|                                                                                                    |                  |                       |                          |
|                                                                                                    |                  |                       |                          |
| Solution (public)                                                                                                    |                  |                       |                          |
| - Ouvrez l'application "Email" d'Android.                                                                                                    |                  |                       |                          |
| - Pour ajouter une boite mail, cliquez sur le menu hamburger puis rendez-vous<br>dans les paramètres en cliquant sur le logo de rouage.<br>Ensuite, cliquez sur "Ajouter compte".                                                                                                    |                  |                       |                          |
| - Une fois sur cette page, entrer votre adresse mail puis sélectionner<br>"Config. manuelle".                                                                                                    |                  |                       |                          |
| - Choissisez, de préférence "Compte IMAP"                                                                                                    |                  |                       |                          |
| - Sous paramètre du serveur, entrez votre adresse e-mail 2 fois puis votre<br>mot de passe                                                                                                    |                  |                       |                          |
| - Plus bas, configurez le serveur entrant (IMAP) avec les valeurs suivante :                                                                                                    |                  |                       |                          |
| - Serveur IMAP : imaps.oxito.com<br>- Type de sécurité : SSL (accepter tous les certificats)<br>- Port : 993                                                                                                    |                  |                       |                          |
| <ul> <li>Configurez le sortant (SMTP) avec les valeurs suivantes :</li> <li>Serveur SMTP : smtp2.oxito.com</li> <li>Type de sécurité : TLS (accepter tous les certificats)</li> <li>Port : 587</li> <li>Authentif. requise pour envoyer e-mails : oui</li> <li>Entrez votre adresse email ainsi que son mot de passe</li> <li>Pour terminer, cliquez sur "Se connecter"</li> </ul> |                  |                       |                          |